Funkce <u>zapomenuté heslo</u> umožňuje uživateli zjistit své přihlašovací jméno a zadat si heslo pomocí jednoduchého návodu v automaticky generované e-mailové zprávě.

Využít toho lze nejen v případě zapomenutí hesla (tedy bez žádosti o nové přidělení), ale i pro první přihlášení uživatelů bez nutnosti předávat jim přihlašovací údaje na papíře.

**Předpoklady pro využití funkce zapomenuté heslo:** musí být vyplněn e-mail uživatelů v databázi školy v systému Bakaláři (aktualizaci zajišťuje třídní učitel)

Pro nastavení nového hesla vybereme v přihlašovacím okně možnost <u>zapomenuté</u> <u>heslo.</u>

| Přihlášení          |   |
|---------------------|---|
| Přihlašovací jméno  |   |
|                     | - |
| Heslo               |   |
| Přihlásit           |   |
| Zůstat přihlášen(a) |   |
| Zapomenuté heslo    |   |

Zadáte e-mailovou adresu, kterou jste uvedli jako kontaktní adresu v databázi Bakaláři

| Přih                                                           | lašovací                                                                                   | údaje                                                         |
|----------------------------------------------------------------|--------------------------------------------------------------------------------------------|---------------------------------------------------------------|
| Pokud jst<br>správce<br>nepřidělil,<br>kterou buo<br>změně hes | e zapomněli heslo<br>systému dosud ž<br>zadejte svou mailov<br>le zaslána zpráva s<br>ila. | ), nebo Várr<br>žádné hesic<br>ou adresu, na<br>instrukcemi c |
| zadejte e                                                      | mail                                                                                       |                                                               |

Pokud není v databázi Bakaláři e-mailová adresa nalezena nebo není vygenerováno přihlašovací jméno, jste o tom vždy informováni.

Pokud je e-mailová adresa uvedena u více žáků (rodičů), vyberte, kterého žáka se změna hesla týká, a použijte tlačítko <u>Poslat mail</u>. Můžete se vrátit <u>Zpět</u> do zadání e-mailové adresy nebo celou akci <u>Stornovat</u>.

Na vybranou e-mailovou adresu je odeslán e-mail s instrukcemi o změně hesla.

## Změna hesla

Po přihlášení se do aplikace Bakaláři na webových stránkách školy si můžete změnit heslo. V levé části stránky v nabídce **Nástroje** zvolte **Změna hesla**.

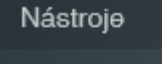

Přehled přihlášení

Změna hesla

Propojení účtů

Nastavení